| CMS @ 招商證券國際 | 招商证券(香港)通达信手机版 | 版本:<br>日期: | 2020.7.28<br>2020年7月28日 |
|--------------|----------------|------------|-------------------------|
| 只供参考         | 用户使用指南         | 页数:        | 1 of 44                 |

# 招商证券(香港)通达信手机版 用户使用指南

(中文版)

招商证券(香港)有限公司

版本: 2020.7.28

| CMS @ 招商證券國際 | 招商证券(香港)通达信手机版 | 版本:<br>日期: | 2020.7.28<br>2020年7月28日 |
|--------------|----------------|------------|-------------------------|
| 只供参考         | 用户使用指南         | 页数:        | 2 of 44                 |

## 目录

| 1  | 范   | ≣义     | 4             | ŀ |
|----|-----|--------|---------------|---|
|    | 1.1 | 目白     | 竹4            | ŀ |
|    | 1.2 | 目材     | 示4            | ŀ |
|    | 1.3 | 功能     | بد<br>د       | ŀ |
| 2  | あ   | 系统概i   | 登5            | , |
|    | 2.1 | Anc    | droid 版本下载安装5 | ; |
|    | 2.2 | iOS    | 版本下载安装6       | ; |
|    | 2.3 | 运往     | 行环境8          | ) |
| 3. | NA  | 系统概题   | 允             | ) |
| 4. |     | 主要項    | 力能介绍10        | ) |
|    | 4.1 | 我的     | 的——账户管理及设定10  | ) |
|    | 4   | . 1. 1 | 交易登录10        | ) |
|    | 4   | . 1. 2 | 修改密码15        | , |
|    | 4   | . 1. 3 | 个股搜索16        | ; |
|    | 4   | . 1. 4 | 快捷入口16        | ; |
|    | 4   | . 1. 5 | 其他功能17        | , |
|    | 4   | . 1. 6 | 版本信息18        | ; |
|    | 4.2 | 交易     | 型18           | ; |
|    | 4   | . 2. 1 | 总览18          | } |
|    | 4   | . 2. 2 | 港股买卖19        | ) |
|    | 4   | . 2. 3 | 沪股通买卖22       | ) |
|    | 2   | .1.1   | 深股通买卖25       | , |
|    | 4   | .2.4   | 沪深 B 股买卖      | ; |
|    | 4   | . 2. 5 | 持仓资金查询        | ) |
|    | 4   | . 2. 6 | 改单撤单33        | ; |
|    | 4   | . 2. 7 | 当日委托查询        | ļ |

| CMS @ 招商證券國際 | 招商证券(香港)通达信手机版 | 版本:<br>日期: | 2020.7.28<br>2020 年 7 月 28 日 |
|--------------|----------------|------------|------------------------------|
| 只供参考         | 用户使用指南         | 页数:        | 3 of 44                      |

| 4.2 | 2.8 | 历史委托查询3    | 4  |
|-----|-----|------------|----|
| 4.2 | 2.9 | 公开招股 IPO3  | 6  |
| 4.3 | 自送  | <u>t</u> 4 | 0  |
| 4.  | 3.1 | 自选股4       | 0  |
| 4.3 | 3.2 | 个股详情4      | .0 |
| 4.4 | 市场  | ŋ4         | .1 |
| 4.5 | 资证  | ٦4         | 2  |
| 4.  | 5.1 | 资讯主页面4     | .2 |
| 4.  | 5.2 | 资讯详细页面4    | .3 |

| CMS 🗰 招商證券國際 | 招商证券(香港)通达信手机版      | 版本: | 2020. 7. 28     |
|--------------|---------------------|-----|-----------------|
|              | 11间征分(11把)远之间110000 | 日期: | 2020 年 7 月 28 日 |
| 只供参考         | 用尸使用指离              | 页数: | 4 of 44         |

# 1 定义

#### 1.1 目的

「招商智远香港」为招商证券(香港)有限公司推出的在线交易平台,支持手机移动 装置交易服务。

## 1.2 目标

此文件为"招商智远香港"交易平台用户提供支持。

#### 1.3 功能

主要功能包括:

- 账户管理及设定
- 交易
- 自选
- 市场
- 资讯

| CMS @ 招商證券國際 | 招商证券(香港)通达信手机版 | 版本:<br>日期: | 2020.7.28<br>2020 年 7 月 28 日 |
|--------------|----------------|------------|------------------------------|
| 只供参考         | 用户使用指南         | 页数:        | 5 of 44                      |

# 2 系统概述

## 2.1 Android 版本下载安装

(http://www.cmschina.com.hk),点击 主页中的"软件下载":

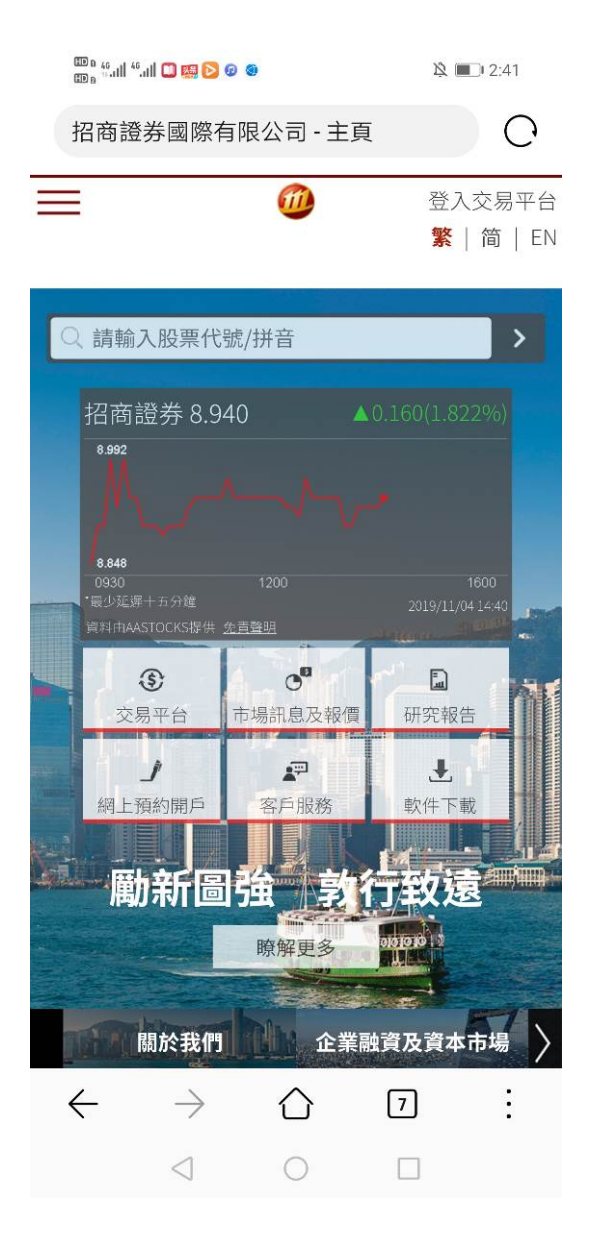

- 1. 手机登录"招商证券国际有限公司主页" 2. 在页面中找到"招商智远香港 Android 版"
  - 3. 可以选择从 Google Play Market 中打开, 或者直接下载 APK 安装包(内地客户请选 择下载安装包)

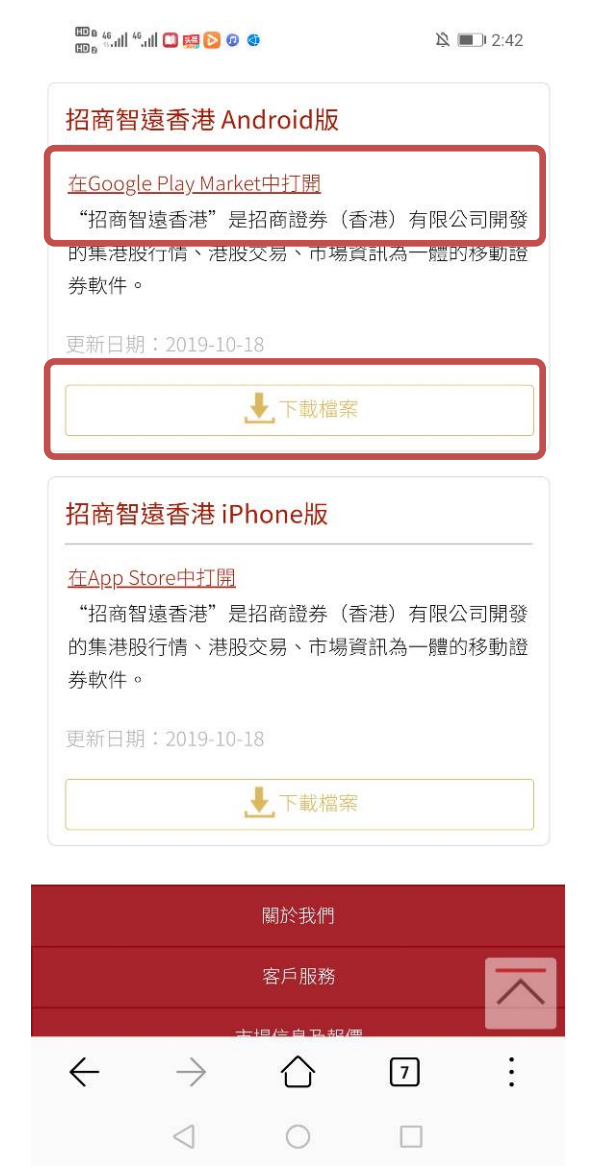

| CMS ff 切苏淡类剧際 | 却交过来了无准、这儿仔子却正 | 版本: | 2020. 7. 28 |
|---------------|----------------|-----|-------------|
|               | 招冏祉芬(          | 日期: | 2020年7月28日  |
| 只供参考          | 用尸使用指南         | 页数: | 6 of 44     |

4. 选择【继续安装】

5. 选择同意 APP 获取系统权限后,安装完成。

🕮 e 46 all 46 all 🧱 🛄 💽 😰 🚳

陰 🔲 3:13

![](_page_5_Picture_5.jpeg)

🖄 🔳 2:55

![](_page_5_Picture_7.jpeg)

| ()              | 该应用安装来源未告知应用是否将<br>为终端质量检测和安全审查标准》 | 语《华<br>。 |
|-----------------|------------------------------------|----------|
| 全部              | 权限                                 | 9 ^      |
| ì               | 卖取存储卡中的内容                          | >        |
| 1               | 多改或删除存储卡中的内容                       | >        |
| ŧ               | 发打电话                               | >        |
| 、<br>通过华<br>应用。 | + タンマンエント +                        | 全审查标准的   |
|                 | 华为应用市场安装                           |          |

招商智远香港

安装来源:浏览器

| (学)             | 内应用市场多 | 安装 |  |
|-----------------|--------|----|--|
| 继续安装            |        |    |  |
|                 | 取消     |    |  |
| $\triangleleft$ | 0      |    |  |

| 权限                |    |
|-------------------|----|
| 电话                | ~  |
| 拨打电话              |    |
| 读取本机识别码           |    |
| 使用呼叫转移            |    |
| 日历                | ~  |
| 读取日程              |    |
| 新建/修改/删除日历        |    |
| 存储                |    |
| 完成                | 打开 |
| $\triangleleft$ O |    |

### 2.2 iOS 版本下载安装

 1. 直接在 iPhone 中打开 APP Store, 搜索 2. 或者通过手机浏览器打开"招商证券国际

 "招商智远香港"打开 app,
 有 限 公 司 主 页 "

 点击下载按钮即可安装到 iPhone 手机
 (http://www.cmschina.com.hk), 点击

| CMC ff 切苏谈类剧際 | 田立守业(五进、运生合于国史 | 版本: | 2020. 7. 28 |
|---------------|----------------|-----|-------------|
|               | 招商业券(否准)通び信手机版 | 日期: | 2020年7月28日  |
| 只供参考          | 用尸使用指南         | 页数: | 7 of 44     |

```
中。
```

主页中的"软件下载":

![](_page_6_Figure_3.jpeg)

3. 在页面中找到"招商智远香港 iPhone 4. 点击"在 APP Store"中打开,会转到 APP 版":

![](_page_6_Figure_5.jpeg)

Store 中"招商智远香港"的页面,点击 下载按钮即可安装到 iPhone 手机中

| CMC G 切苏塔米 國際 | 田子字並して進い送けたて同じ | 版本: | 2020. 7. 28 |
|---------------|----------------|-----|-------------|
|               | 招商业务(否准)通び信手机版 | 日期: | 2020年7月28日  |
| 只供参考          | 用尸使用指南         | 页数: | 8 of 44     |

| 🚥 e 🍕 ul 🤲 🛄 🛄 🔛 🧐 🚳                       | 2:42      |                                        |
|--------------------------------------------|-----------|----------------------------------------|
| 招商智遠香港 Android版                            |           |                                        |
| 在Google Play Market中打開                     |           |                                        |
| 在Google Play Market中打開<br>"招商智遠香港"是招商證券(香港 | 時) 有限公司開發 | ······································ |

的集港股行情、港股交易、市場資訊為一體的移動證 券軟件。

更新日期:2019-10-18

上下載檔案

| 招商智遠香港                          | iPhone版                         |      |       |   |
|---------------------------------|---------------------------------|------|-------|---|
| <u>在App Store中打</u><br>"招商智遠香港" | <mark>開</mark><br>是招商證券         | (香港) | 有限公司開 | 發 |
| 的集港股行情、清<br>券軟件。                | <sup>悲</sup> 股交易、市 <sup>1</sup> | 湯資訊為 | 一體的移動 | 證 |
| 更新日期:2019-10-18                 |                                 |      |       |   |
|                                 | . ▶ 下載檔                         |      |       |   |

![](_page_7_Picture_6.jpeg)

# 2.3 运行环境

最低操作系统(OS)要求为:

- iPhone iOS 12 或以上版本
- Android 10 或以上版本

| CMS 🗰 招商證券國際 | 招商证券(香港)通达信手机版 | 版本:<br>日期: | 2020.7.28<br>2020 年 7 月 28 日 |
|--------------|----------------|------------|------------------------------|
| 只供参考         | 用户使用指南         | 页数:        | 9 of 44                      |

# 3.系统概览

新版界面功能区域概括起来可分成三个区域。如下图所示。

| 00 0 4611 🐖 💽 🕢 💿 🕇                                  | 11:02                 |
|------------------------------------------------------|-----------------------|
| 首页                                                   | G                     |
| <ul> <li>沪深港通</li> <li>权证统计</li> <li>权益披露</li> </ul> | <b>了</b><br>法空记录      |
| <b>要闻直播 &gt; 市场动冠</b> 最新要闻实时速递 市场热点一                 | <b>5 &gt;</b><br>·网打尽 |
| 海外                                                   | 更多                    |
| 习主席提振区块链板块                                           | 09:30                 |
| 区块链概念在香港爆发 桐成控股、雄岸科技…                                | 09:21                 |
| 台股高开0.2%,报11321.99点                                  | 09:07                 |
| 日股早市初段偏好,新报22859,升59点,圆匯1                            | 08:48                 |
| 沪深                                                   | 更多                    |
| 板块异动:大数据板块掀涨停潮 东方网力等…                                | 10:46                 |
| 短线防风险10只股短期均线现死叉                                     | 10:37                 |
| 光刻胶概念股走强 南大光电(300346)涨停                              | 10:37                 |
| 今日683只个股突破五日均线                                       | 10:37                 |
|                                                      |                       |
|                                                      |                       |

![](_page_8_Figure_4.jpeg)

底部工具栏,为常驻功能模 块,将软件分为首页、行情、 资讯、交易、我的五个模块, 点击即可轻松切换,不需要 通过返回上级菜单进行底部 功能的切换

| CMS 🐠 招商證券國際 | 招商证券(香港)通达信手机版 | 版本:<br>日期: | 2020.7.28<br>2020年7月28日 |
|--------------|----------------|------------|-------------------------|
| 只供参考         | 用户使用指南         | 页数:        | 10 of 44                |

# 4. 主要功能介绍

### 4.1 我的——账户管理及设定

#### 4.1.1交易登录

点击底部工具栏的交易按钮,即可切换到交易登录界面,具体如下图所示。

如果已经登录过,则账号会保存到本地,默认为上次登录账号,点击查找可以查找需 要登录的账号

注: 【招商智远香港】本地不保存客户密码

1. 在【我的】找到【账户管理】 2. 点击【新增账号】

| CMS 🐠 招商證券國際 | 招商证券(香港)通达信手机版 | 版本:<br>日期: | 2020.7.28<br>2020年7月28日 |
|--------------|----------------|------------|-------------------------|
| 只供参考         | 用户使用指南         | 页数:        | 11 of 44                |

| D 🗟 🗞 🖸 🔤 🍝 🕽 …               | 🕅 🔻 💷 1:02        |
|-------------------------------|-------------------|
| 我的                            |                   |
| <u>9</u> 账户管理                 |                   |
| 📄 主站设置                        | >                 |
| ① 时间设置                        | >                 |
| ₩ 换肤设置                        | 招商红 >             |
| 这 语言设置                        | 简体 >              |
| 涨跌颜色                          | 涨红跌绿 >            |
| 二 清除缓存                        | >                 |
| 🛜 网络状态                        | >                 |
| 器 版本信息                        | 2.15 build:7 >    |
|                               |                   |
| 首页 行情 资讯<br>Home Markets News | 交易 我的<br>Trade Me |

![](_page_10_Picture_2.jpeg)

- 输入账号密码登录 如果忘记密码,客户可以点【忘记密码】 依照提示重置登录密码 如果没有交易账号,点【在线开户】去到 在线开户网页依照提示进行线上开户登 记。
- 4. 显示风险披露和条款条件

| CMS @ 招商證券國際 | 招商证券(香港)通达信手机版 | 版本:<br>日期: | 2020.7.28<br>2020年7月28日 |
|--------------|----------------|------------|-------------------------|
| 只供参考         | 用户使用指南         | 页数:        | 12 of 44                |

![](_page_11_Figure_1.jpeg)

5. 显示客户通知

6. 进行双重认证

| CMS 🐠 招商證券國際 | 招商证券(香港)通达信手机版 | 版本:<br>日期: | 2020. 7. 28<br>2020 年 7 月 28 日 |
|--------------|----------------|------------|--------------------------------|
| 只供参考         | 用户使用指南         | 页数:        | 13 of 44                       |

|                                                                                                    | 00 6 %.11  %.11  🖼 🔲 💽 🙆                                                                                                    | 🔌 💷 • 2:58                                                          |
|----------------------------------------------------------------------------------------------------|----------------------------------------------------------------------------------------------------|---------------------------------------------------------------------|
| <sup>取</sup> 府                                                                                                    | <b>く</b> 双重认证                                                                                                    |                                                                     |
|                                                                                                    | 短信保安编码                                                                                                    |                                                                     |
| 客户通知                                                                                                    | 请输入短信保安编码                                                                                                    | (6)秒后重发                                                             |
| 主题:推出港元等值购买力 (正式<br>推出日期请参考此网址 <u>http://www</u><br>. <u>.cmschina.com.hk/customer_info</u><br>_ <u>window.html</u> ) | 验证                                                                                                    |                                                                     |
| 港元等值购买力将综合账户内的所有适<br>用货币及不同市场股票的购买力,统一<br>计算为等值港币的购买额度,用于购买<br>港股,沪深股通(合资格股份),B股和美<br>股市场。                            | 为提升网上保安以加强对客户的保障,<br>认证方可在网上或手机进行投资交易。<br>通过流动保安编码或短信获取一次性线<br>易服务。具体流动保安编码设置及操作<br>http://www.cmschina.com.hk/gb/Ab<br>Information | ,客户必须使用双重<br>,请注意:客户必须<br>密码,以进行网上交<br>乍,请点入以下网页<br>outUs/Customer- |
| 如对应市场的货币余额不足,将使用港<br>元等值购买力,并可能会因此而产生欠<br>款,敬请客户留意。阁下如使用等值购<br>买能力后,账户可能出现透支,如需兑<br>换货币,敬请联络客户经理。                     |                                                                                                    |                                                                     |
| 注( * ):个别非主流货币的购买力将<br>不计算在内                                                                                          |                                                                                                    |                                                                     |
| 主题: 取消网上交易密码安排                                                                                                    |                                                                                                    |                                                                     |
| 确定                                                                                                    |                                                                                                    |                                                                     |
| ABC 0 . 确定                                                                                                    | 0                                                                                                    |                                                                     |

7. 系统会定期在登录时提示客户修改密码 8. 登录成功

| CMS 🐠 招商證券國際 | 招商证券(香港)通达信手机版 | 版本:<br>日期: | 2020.7.28<br>2020年7月28日 |
|--------------|----------------|------------|-------------------------|
| 只供参考         | 用户使用指南         | 页数:        | 14 of 44                |

| 🏧 📶 🎯 <mark>ව 😒 🚍 🛄</mark> | * 📖 4:25                                |        | 20 46 and 46 and 🧱 🔲 🔀 😰 🔕 | 及 💷 3: |
|----------------------------|-----------------------------------------|--------|----------------------------|--------|
| <b>〈</b> 账户                | 管理                                      | <      | 账户管                        | 管理     |
| 本地交易账号管理                   |                                         | 本地     | 的交易账号管理                    |        |
| ✓ 招商香港HK<br>01100069       |                                         | ~      | 招商香港HK<br>01100069         |        |
| (土) 添加新账号                  |                                         | $(\pm$ | )添加新账号                     |        |
| ·                          |                                         |        |                            |        |
|                            |                                         |        | 锁定交                        | を易     |
|                            |                                         |        | 退出所有登录                     | 导交易账号  |
| 请务必定期更改网<br>强保障。你可于「<br>登录 | <sub>上父易半台密码以加</sub><br>密码修改」内以修改<br>密码 |        |                            |        |
| 确定                         | 取消                                      |        |                            |        |
|                            |                                         |        |                            |        |
| $\triangleleft$ (          |                                         |        | 0                          |        |
|                            |                                         |        |                            |        |

| CMS @ 招商證券國際 | 招商证券(香港)通达信手机版 | 版本:<br>日期: | 2020.7.28<br>2020 年 7 月 28 日 |
|--------------|----------------|------------|------------------------------|
| 只供参考         | 用户使用指南         | 页数:        | 15 of 44                     |

#### 4.1.2修改密码

![](_page_14_Figure_2.jpeg)

| CMS 🗰 招商證券國際 | 招商证券(香港)通达信手机版 | 版本:<br>日期: | 2020.7.28<br>2020年7月28日 |
|--------------|----------------|------------|-------------------------|
| 只供参考         | 用户使用指南         | 页数:        | 16 of 44                |

#### 4.1.3个股搜索

个股搜索支持拼音简称和证券代码模糊查询,比如输入 600,可以看到与 600 代码有 关的代码。如下图所示。

![](_page_15_Picture_3.jpeg)

#### 4.1.4快捷入口

首页中间内容区包含指数行情、港股行情、AB股行情及常用交易的快捷入口,点击即 可进入相应页面,但交易快捷入口则需要先登录交易功能,如未登录,则先跳转到交易登

| CMC 们 切东谈类 剧際            | ロナンアル・イブルン・マリーム・チョル | 版本: | 2020. 7. 28 |
|--------------------------|---------------------|-----|-------------|
| <u> [W]3</u> 響 招同證 分 國 际 | 招商证券(香港)通达信手机版      | 日期: | 2020年7月28日  |
| 只供参考                     | 用尸使用指南              | 页数: | 17 of 44    |

录页面,登录交易后才能进行交易。

#### 4.1.5其他功能

为了满足更多客户的个性需要,【我的】标签下包含:【账户管理】、【主站设置】、 【时间设置】、【换肤设置】、【语言设置】、【涨跌颜色】、【清除缓存】、【网络状态】、【版本信息】九个功能,如下图所示。

![](_page_16_Figure_4.jpeg)

| CMS f A商證券國際 | <b>招商证</b> 券 ( <b>香</b> 港 ) 通 <b></b> 计信毛机断 | 版本: | 2020. 7. 28     |
|--------------|---------------------------------------------|-----|-----------------|
|              | 11间证分(11花) 远达旧于小城                           | 日期: | 2020 年 7 月 28 日 |
| 只供参考         | 用尸使用指南                                      | 页数: | 18 of 44        |

## 4.1.6版本信息

| D S   | : C 🔁 🗖 📥 🚺 … | 🕅 🗱 💷 1:13   |
|-------|---------------|--------------|
| <     | 版本信息          |              |
| 版权归属  | 深圳财           | 富趋势(通达信)     |
| 软件名称  |               | 招商智远香港       |
| 现版本号  |               | 2.15 build:7 |
| 发布时间  |               | 2020-07-17   |
| 软件开发商 | 深圳财           | 富趋势(通达…      |
|       |               |              |
|       |               |              |

# 4.2 交易

## 4.2.1总览

交易登录之后,进入交易功能界面,包含港股买卖、沪股买卖、深股买卖、B股买卖、

| CMS ff 切苏搽类 剧際 | 却文字坐了无准、这儿仔子却正 | 版本: | 2020. 7. 28 |
|----------------|----------------|-----|-------------|
|                | 招冏祉芬(          | 日期: | 2020年7月28日  |
| 只供参考           | 用尸使用指南         | 页数: | 19 of 44    |

![](_page_18_Figure_1.jpeg)

撤单改单查询、资金股份查询、IPO 功能、设置等功能。如下图所示。

#### 4.2.2港股买卖

港股买卖功能,输入证券代码或简易代码(股票代码输入不足 5 位将提示客户必须输入满足港股代码规则,需要补足 5 位),即可自动显示证券名称、委托价格、总购买力、 最大可买(卖)、每手股数,点击最大可买(卖)那行的全部,则买入(卖出)数量即为 最大可买(卖),如图所示。

| CMS @ 招商證券國際 | 招商证券(香港)通达信手机版 | 版本:<br>日期: | 2020.7.28<br>2020年7月28日 |
|--------------|----------------|------------|-------------------------|
| 只供参考         | 用户使用指南         | 页数:        | 20 of 44                |

|                                                      | D a C 🛛 🗖 🗖                                |                                                | 6                      | N * 📼 ·                                                  | 4:05               |
|------------------------------------------------------|--------------------------------------------|------------------------------------------------|------------------------|----------------------------------------------------------|--------------------|
| <                                                    | 港股                                         | 买入                                             |                        | (                                                        | 3                  |
| 00700                                                | 腾讦                                         | し控股                                            | 卖五                     | -                                                        | ÷.                 |
| 增                                                    | 强限价盘(ELO)                                  | $\overline{}$                                  | 卖四<br>卖三               | -                                                        | 8                  |
| _                                                    | 441.000                                    | +                                              | 卖二<br>壶—               | -                                                        | -                  |
| 实时报价,44<br>即时基本,———————————————————————————————————— | 4100元不计手续费                                 |                                                | <u>《</u><br>买一         | G.                                                       | 2                  |
| _                                                    | 100                                        | +                                              | 买二<br>买三               | -                                                        |                    |
| 可买 6900                                              | <ul> <li>⑦ 购买力 308</li> <li>平 入</li> </ul> | 3048.72                                        | 买四<br>买五               | -                                                        |                    |
|                                                      | 以下为15分                                     | 钟延时行                                           | 亍情                     |                                                          |                    |
| 持仓                                                   | 委                                          | 托                                              |                        | 分时                                                       |                    |
| 542.50<br>544.500                                    | 0 +22.500<br>+4.33%                        | 昨<br>今:<br>~~~~~~~~~~~~~~~~~~~~~~~~~~~~~~~~~~~ | 牧 520.000<br>开 535.000 | )最高 54<br>)最低 52<br>//////////////////////////////////// | 4.500<br>9.000<br> |
| 520.000                                              |                                            |                                                |                        |                                                          |                    |

0930 12:00 12:00 10.00 10.00 1

-4.71%

495.500 成交量 量 9.06万 116.6万

![](_page_19_Picture_2.jpeg)

| CMS @ 招商證券國際 | 招商证券(香港)通达信手机版 | 版本:<br>日期: | 2020.7.28<br>2020年7月28日 |
|--------------|----------------|------------|-------------------------|
| 只供参考         | 用户使用指南         | 页数:        | 21 of 44                |

![](_page_20_Figure_1.jpeg)

![](_page_20_Picture_2.jpeg)

| CMS @ 招商證券國際 | 招商证券(香港)通达信手机版 | 版本:<br>日期: | 2020.7.28<br>2020年7月28日 |
|--------------|----------------|------------|-------------------------|
| 只供参考         | 用户使用指南         | 页数:        | 22 of 44                |

![](_page_21_Figure_1.jpeg)

#### 4.2.3沪股通买卖

沪深股买卖功能,输入证券代码,即可自动显示证券名称、委托价格、总购买力、最大可 买(卖),点击最大可买(卖)那行的全部,则买入(卖出)数量即为最大可买(卖), 如图所示。

| CMS @ 招商證券國際 | 招商证券(香港)通达信手机版 | 版本:<br>日期: | 2020.7.28<br>2020 年 7 月 28 日 |
|--------------|----------------|------------|------------------------------|
| 只供参考         | 用户使用指南         | 页数:        | 23 of 44                     |

|                | D 🗟 (C 🌏 🖸 🍝 | s                                     | (2) ≯ ■      | <b>D</b> 4:13 |
|----------------|--------------|---------------------------------------|--------------|---------------|
| <              | 沪股到          | 买入                                    |              | Q             |
| 600999         | 招商i          | 正券 卖                                  | 五 -          | -             |
|                | 限价盘          | · · · · · · · · · · · · · · · · · · · | 四 -<br>三 -   |               |
|                | 16.01        | <u>英</u>                              | = -          | 2             |
| 跌停 18.59       | 派停           | 22.72 买                               |              |               |
| —              | 100          | + 3                                   |              |               |
| 可买 167800      | ⑦ 购买力 2838   | y<br>254.91<br>买                      | — — —<br>四 — |               |
|                | 买入           | 买                                     | 五 -          | ~             |
| 持仓             | 委持           | E                                     | 分田           | 4             |
| 持仓             | 盈亏           | 持仓/                                   | 可卖           | 最新价           |
| 平安银行<br>000001 | 257,202.00   | 19<br>19                              | ,800<br>.800 |               |

16,360.00

4,000

4,000

---

东风汽车

600006

| <           | 沪股到                   | 天入                | (                                |
|-------------|-----------------------|-------------------|----------------------------------|
| 600999      | 招商订                   | 正券 卖五             | -                                |
|             |                       |                   | 2 <b>9</b>                       |
|             |                       | ◇ 奥三              |                                  |
|             | 16.91                 | + =               | 9 <del>4</del><br>2 <del>5</del> |
| 铁停 18.59    | 派停                    | 22.72 美一          | -                                |
| -           | 100                   | + #=              | -                                |
| 可买 167800   | (?) 购买力 28383         | ·<br>254.91 买三    | -                                |
|             | 买入                    | 実四                |                                  |
|             | 提示                    | 7                 |                                  |
| 总购买         | 2) = 适用货币港            | 元等值可用             | ]现金-                             |
| 适用贷<br>+ 适用 | (巾港元寺值冻结<br>市场按堪价值 (i | 5贪金 + 港7<br>鸟阴王叱白 | 吃1言用额<br>的按堤                     |
| - 垣用<br>价值上 | ·限)                   | ZYK J XK/         | 回过又这                             |
| ~~~~~~      |                       | 6 on n4 n6 <77 4  | ~~ <del>~~</del> ~~ ~~ ~~        |
|             | TAC                   | 5                 |                                  |

| CMS 🗰 招商證券國際 | 招商证券(香港)通达信手机版 | 版本:<br>日期: | 2020.7.28<br>2020年7月28日 |
|--------------|----------------|------------|-------------------------|
| 只供参考         | 用户使用指南         | 页数:        | 24 of 44                |

![](_page_23_Figure_1.jpeg)

![](_page_23_Picture_2.jpeg)

| CMS @ 招商證券國際 | 招商证券(香港)通达信手机版 | 版本:<br>日期: | 2020.7.28<br>2020年7月28日 |
|--------------|----------------|------------|-------------------------|
| 只供参考         | 用户使用指南         | 页数:        | 25 of 44                |

|                | D 🙈 C 🎯 🖻 🕳 🖲 |                  | (1) * 📼 | 4:13 |
|----------------|---------------|------------------|---------|------|
| <              | 沪股卖           | 出                |         | G    |
| 600006         | 东风汽           | 车 卖五<br>卖四       | -       | 1    |
|                | 限价盘           | ✓ 卖三             | -       |      |
| —              | 4.09          | ¥二<br>素−         | -       | =    |
| 跌停 4. 4        | 09元不计手续费      | 90 买一<br>— 买二    | -       | -    |
| 可卖 4000        | 100           | <br>买三<br>买四     | -       |      |
|                | 卖出            | 买五               | ~       | -    |
| 持仓             | 委托            |                  | 分时      |      |
| 持仓             | 盈亏            | 持仓/可卖            | e<br>E  | 最新价  |
| 平安银行<br>000001 | 257,202.00    | 19,800<br>19,800 | )       |      |
| 东风汽车<br>600006 | 16,360.00     | 4,000<br>4,000   | )       |      |

![](_page_24_Figure_2.jpeg)

## 2.1.1深股通买卖

| CMS @ 招商證券國際 | 招商证券(香港)通达信手机版 | 版本:<br>日期: | 2020.7.28<br>2020年7月28日 |
|--------------|----------------|------------|-------------------------|
| 只供参考         | 用户使用指南         | 页数:        | 26 of 44                |

|                       | D 🗟 C 🔕 🖻 🔺 | 🕲      |                  | 21 * 💼 | 4:14 |
|-----------------------|-------------|--------|------------------|--------|------|
| <                     | 深股          | 买入     |                  |        | 3    |
| 000002                | 万           | 科A     | 卖五               | -      |      |
|                       | 限价盘         | $\sim$ | 卖三               | -      | 5    |
| _                     | 25.71       | +      | 卖二<br>卖一         | -      |      |
| 跌停 24 <mark>25</mark> | 71元不计手续费    | 35     | 买一买二             | -      | 7    |
| 可买 110300             | ⑦ 购买力 2838  | 254.91 | 买三               |        | -    |
|                       | 买入          |        | 买五               | -      |      |
| 持仓                    | 委托          | Ŧ      |                  | 分时     |      |
| 持仓                    | 盈亏          | 持      | 仓/可卖             |        | 最新价  |
| 平安银行<br>000001        | 257,202.00  | (      | 19,800<br>19,800 |        |      |

|           | B 🗟 🕅 🥘 🖻 🌢 🖲 …                         | • 🔊 🛪 💷 4:14                          |
|-----------|-----------------------------------------|---------------------------------------|
| <         | 深股买入                                    | C C                                   |
| 000002    | 万科A                                     | 卖五                                    |
|           | ■ ● ● ● ● ● ● ● ● ● ● ● ● ● ● ● ● ● ● ● | 」 卖四<br>】 卖三                          |
|           | 25.71                                   | _ <u>*</u>                            |
| 跌停 24.01  | 23.71 丁 涨停 29.3                         | 」                                     |
|           | 100 +                                   | ————————————————————————————————————— |
| 可买 110300 | ③ 购买力 2838254.9                         |                                       |
|           | <sub>买入</sub><br>提示                     | PT.                                   |
| 总购买       | 力= 适用货币港元等                              | 等值可用现金 -<br>全 + 港元信田麵                 |
| + 适用      | 市场按揭价值.(受限                              | 退于账户的按揭                               |

价值上限)

确定

| CMS @ 招商證券國際 | 招商证券(香港)通达信手机版 | 版本:<br>日期: | 2020.7.28<br>2020年7月28日 |
|--------------|----------------|------------|-------------------------|
| 只供参考         | 用户使用指南         | 页数:        | 27 of 44                |

![](_page_26_Figure_1.jpeg)

![](_page_26_Picture_2.jpeg)

| CMS @ 招商證券國際 | 招商证券(香港)通达信手机版 | 版本:<br>日期: | 2020.7.28<br>2020年7月28日 |
|--------------|----------------|------------|-------------------------|
| 只供参考         | 用户使用指南         | 页数:        | 28 of 44                |

|                | D 🗟 C 🥯 🖸 🔺 | • …                         | N * 📼 | 9 4:14 |
|----------------|-------------|-----------------------------|-------|--------|
| <              | 深股          | 卖出                          |       | Q,     |
| 000001         | 平安          | <sub>卖五</sub>               |       |        |
|                | 限价盘         | 卖四             文         卖三 | -     |        |
| _              | 12.99       | 卖二<br>十 卖一                  | -     |        |
| 跌停 11 1        | 299元不计手续费   | 56 买一                       | -     | 7      |
| -              | 100         | +<br>楽二<br>楽三               | -     |        |
| 可卖 19800       | 卖出          | 买四买五                        | -     | **     |
| 持仓             | 委           | Æ                           | 分时    |        |
| 持仓             | 盈亏          | 持仓/可到                       | Ę.    | 最新价    |
| 平安银行<br>000001 | 257,202.00  | 19,80<br>19,80              | 0     | -      |

![](_page_27_Figure_2.jpeg)

#### 4.2.4沪深 B 股买卖

B 买卖功能,输入证券代码,即可自动显示证券名称、委托价格、总购买力、最大可 买(卖)、每手股数,点击最大可买(卖)那行的全部,则买入(卖出)数量即为最大可 买(卖),如图所示。

| CMS @ 招商證券國際 | 招商证券(香港)通达信手机版 | 版本:<br>日期: | 2020.7.28<br>2020年7月28日 |
|--------------|----------------|------------|-------------------------|
| 只供参考         | 用户使用指南         | 页数:        | 29 of 44                |

|                  | l a C 🛛 🖉 🌢 🗉                             | )                      | <b>N * </b> 4:18 |
|------------------|-------------------------------------------|------------------------|------------------|
| <                | B 股买                                      | 入                      | G                |
| 900945           | 海控B                                       | 股卖五                    |                  |
|                  | 限价盘                                       | · 实四<br>· 卖三           |                  |
| _                | 0.5                                       | · 卖二<br>十 卖一           |                  |
| 跌停 0. 3959       | 50元不计手续费                                  | 31 买一                  |                  |
| 一 7<br>可买 791900 | 91900 · · · · · · · · · · · · · · · · · · | 十<br>377.9<br>又二<br>买三 |                  |
|                  | 买入                                        | 买四买五                   |                  |
| 持仓               | 委托                                        |                        | 分时               |
| 持仓               | 盈亏                                        | 持仓/可卖                  | 最新价              |
| 海控B股<br>900945   | 1,182.00                                  | 6,000<br>6,000         | )                |

| 全仓   | 1  | 2 | 3 |    |
|------|----|---|---|----|
| 半仓   | 4  | 5 | 6 | 清空 |
| 1/3仓 | 7  | 8 | 9 |    |
| 1/4仓 | 00 | 0 |   | 确定 |

|           | 0 🗟 🕲 🥘 🕲 🖚 🔍 …    |         | N * 📼      | 4:14 |
|-----------|--------------------|---------|------------|------|
| <         | 深股买入               |         | Q          | 0    |
| 000002    | 万科A                | 卖五      | -          | II.  |
|           | 17. 17. L          | 卖四      | -          |      |
|           | 限价盘 🗸 🗸 🗸          | 卖三      |            |      |
| e<br>6    |                    | 卖二      | -          |      |
| -         | 25.71 +            | 卖一      |            |      |
| 跌停 24.01  | 涨停 29.35           | 买一      |            |      |
| -         | 100 +              | 买二      | 5 <b>4</b> |      |
| 可买 110300 | (?) 购买力 2838254.91 | 契三      |            |      |
|           | 买入                 | 买四      | -          |      |
|           | 提示                 | 112.000 |            |      |

适用货币港元等值冻结资金+港元信用额 +适用市场按揭价值.(受限于账户的按揭 价值上限)

确定

| CMS @ 招商證券國際 | 招商证券(香港)通达信手机版 | 版本:<br>日期: | 2020.7.28<br>2020年7月28日 |
|--------------|----------------|------------|-------------------------|
| 只供参考         | 用户使用指南         | 页数:        | 30 of 44                |

![](_page_29_Figure_1.jpeg)

#### 4.2.5持仓资金查询

交易功能页面点击持仓及资金查询,即可跳转到交易界面显示了的资金查询和持仓查 询下面的总查询功能,点击各查询即可进入相应功能,如图所示。

| CMS @ 招商證券國際 | 招商证券(香港)通达信手机版 | 版本:<br>日期: | 2020.7.28<br>2020年7月28日 |
|--------------|----------------|------------|-------------------------|
| 只供参考         | 用户使用指南         | 页数:        | 31 of 44                |

| D @                        | \$ 🔇 🥘 🔇 4         | <b>b</b> 🕘 | 191                     | <b>  ≵                                    </b> |
|----------------------------|--------------------|------------|-------------------------|------------------------------------------------|
| <                          | 持仓及                | 资金查询       |                         | G                                              |
| 总购买力(港币): ⑦<br>3084349.508 |                    | 港币         | 人民币                     | 美金全部                                           |
| 港币                         | 2                  |            |                         |                                                |
| <b>承上结余</b>                | <b>可月</b>          | <b>月资金</b> | ר                       | <b>「+1结余</b>                                   |
| 2000000.00                 | 1955               | 849.47     | 20                      | 00000.00                                       |
| <b>信用额</b>                 | <b>冻约</b>          | <b>告资金</b> | <b>前</b> 地              | <b>女市总市值</b>                                   |
| 500000.00                  | 0                  | .00        | 17                      | 64000.00                                       |
| 人民币                        |                    |            |                         |                                                |
| <b>承上结余</b>                | <b>可月</b>          | <b>月资金</b> | 7                       | <b>「+1结余</b>                                   |
| 0.00                       | 767                | 77.84      |                         | 0.00                                           |
| <b>信用额</b>                 | <b>冻约</b>          | <b>告资金</b> | <b>前</b> 4              | <b>女市总市值</b>                                   |
| 0.00                       | 0                  | .00        | 27                      | 72263.00                                       |
| 美元                         |                    |            |                         |                                                |
| <b>承上结余</b>                | <b>可</b> 月         | <b>月资金</b> | ר                       | <b>[+1结余</b>                                   |
| 80000.00                   | 800                | 00.00      | 8                       | 0000.00                                        |
| 信用额                        | 冻约                 | 吉密金        | 前山                      | <b>女市</b> 总市值                                  |
| 名称/代码                      | 盈司                 | 方 总数量      | /可用                     | 最新/购入均份                                        |
| 平安银行                       | 255,903.00         | <b>) 1</b> | <mark>9,700</mark>      | 0.000                                          |
| 000001                     | 0.00%              | 6 1        | 9,700                   |                                                |
| 东 <mark>风汽车</mark>         | 16,360.00          | )          | <mark>4,000</mark>      | 0.000                                          |
| 600006                     | 0.00%              | 6          | 4,000                   |                                                |
| <mark>腾讯控股</mark>          | 0.00               | )          | <mark>4,000</mark>      | <b>543.5(</b>                                  |
| 00700                      | 0.00%              | 6          | 4,000                   | 441.0(                                         |
| 海控B股                       | 1,182.00           | )          | <mark>6,000</mark>      | 0.000                                          |
| 900945                     | 0.00%              | 6          | 6,000                   |                                                |
| ВАВА                       | 43,048.00<br>0.00% | 0          | <mark>200</mark><br>200 | 0.000                                          |

| CMS @ 招商證券國際 | 招商证券(香港)通达信手机版 | 版本:<br>日期: | 2020. 7. 28<br>2020 年 7 月 28 日 |
|--------------|----------------|------------|--------------------------------|
| 只供参考         | 用户使用指南         | 页数:        | 32 of 44                       |

| ۵                           | i 🙈 ᢗ 🔕 🖸 🌰 I        | B                          | R        | ∦ ॑॑॑■● 4:19               |  |
|-----------------------------|----------------------|----------------------------|----------|----------------------------|--|
| <                           | 持仓及资                 | 金查询                        |          | Q                          |  |
| 总购买力(港币):<br>3084349.508    | 0                    | 港币 人民                      | 民币       | 美金 全部                      |  |
| <b>承上结余</b><br>2000000.00   | <b>可用资</b><br>195584 | <b>1金</b><br>9.47          | 20       | <b>T+1结余</b><br>000000.00  |  |
| <b>信用额</b><br>500000.00     | <b>冻结资</b><br>0.00   | <b>{金</b><br>)             | 前u<br>17 | <b>)收市总市值</b><br>764000.00 |  |
| 参考市值<br>2174000.00          | 按揭6<br>0.00          | 按揭价值 开展上限<br>0.00 0.00     |          | <b>展上限额度</b><br>0.00       |  |
| 名称/代码                       | 盈亏                   | 总数量/可                      | 用        | 最新/购入均价                    |  |
| <mark>平安银行</mark><br>000001 | 255,903.00<br>0.00%  | <mark>19,7</mark><br>19,7  | 00       | 0.000                      |  |
| <mark>东风汽车</mark><br>600006 | 16,360.00<br>0.00%   | <mark>4,0</mark><br>4,0    | 00       | 0.000                      |  |
| 腾讯控股<br>00700               | 0.00<br>0.00%        | <mark>4,0</mark> 1<br>4,01 | 00       | <b>543.50</b><br>441.00    |  |
| <mark>海控B股</mark><br>900945 | 1,182.00<br>0.00%    | <mark>6,0</mark><br>6,0    | 00       | 0.000                      |  |
| BABA                        | 43,048.00<br>0.00%   | 20                         | 00<br>00 | 0.000                      |  |

| D 🗟 C 🥘 D 📥 🖲 …          |                    | D                   | 🕅 🔰 💼 4:21    |
|--------------------------|--------------------|---------------------|---------------|
| <                        | 持仓及资               | 金查询                 | Q             |
| 总购买力(港币):<br>3084349.508 | 0                  | 港币 人民               | 币 美金 全部       |
| <b>承上结余</b>              | <b>可用资</b>         | <b>金</b>            | <b>T+1结余</b>  |
| 80000.00                 | 80000.             | 00                  | 80000.00      |
| <b>信用额</b>               | <b>冻结资</b>         | ia i                | 前收市总市值        |
| 0.00                     | 0.00               |                     | 44230.00      |
| <b>参考市值</b>              | 按揭价                | 按揭价值 开              |               |
| 1266.00                  | 0.00               | 0.00                |               |
| 名称/代码                    | 盈亏                 | 总数量/可用              | 目 最新/购入均价     |
| 平安银行                     | 255,903.00         | <mark>19,700</mark> | 0.000         |
| 000001                   | 0.00%              | 19,700              |               |
| <mark>东风汽车</mark>        | 16,360.00          | <mark>4,000</mark>  | 0.000         |
| 600006                   | 0.00%              | 4,000               |               |
| 腾讯控股                     | 0.00               | <mark>4,000</mark>  | <b>543.50</b> |
| 00700                    | 0.00%              | 4,000               | 441.00        |
| <mark>海控B股</mark>        | 1,182.00           | <mark>6,000</mark>  | 0.000         |
| 900945                   | 0.00%              | 6,000               |               |
| ВАВА                     | 43,048.00<br>0.00% | 200                 | 0.000         |

| CMS @ 招商證券國際 | 招商证券(香港)通达信手机版 | 版本:<br>日期: | 2020.7.28<br>2020年7月28日 |
|--------------|----------------|------------|-------------------------|
| 只供参考         | 用户使用指南         | 页数:        | 33 of 44                |

## 4.2.6改单撤单

| (                            | l a C 🥹 🔁 🔺           | <b></b> N:      | \$ 🔲 4:36 |
|------------------------------|-----------------------|-----------------|-----------|
| <                            | 撤自                    | 自               | G         |
| 名称/代码                        | 买卖/状态                 | 委托量/成交量         | 委托价格      |
| ■ <mark>腾讯控股</mark><br>00700 | <mark>卖</mark><br>挂牌中 | <b>100</b><br>0 | 441.000   |
| □ <mark>招商证券</mark><br>06099 | <mark>买</mark><br>挂牌中 | <b>200</b><br>0 | 8.010     |

|                            | D 🗟 C 🧶 🔁 👁     |                 | ℕ ¥ 💷 4:36 |
|----------------------------|-----------------|-----------------|------------|
| <                          | 改               | 单               | Q          |
| 名称/代码                      | 买卖/状态           | 委托量/成交量         | 委托价格       |
| <mark>腾讯控股</mark><br>00700 | <b>卖</b><br>挂牌中 | <b>100</b><br>0 | 441.000    |
| <mark>招商证券</mark><br>06099 | <b>买</b><br>挂牌中 | 200<br>0        | 8.010      |

![](_page_32_Picture_4.jpeg)

| CMS @ 招商證券國際 | 招商证券(香港)通达信手机版 | 版本:<br>日期: | 2020.7.28<br>2020年7月28日 |
|--------------|----------------|------------|-------------------------|
| 只供参考         | 用户使用指南         | 页数:        | 34 of 44                |

#### 4.2.7当日委托查询

| 🚥 e 👯                      |              |                           | 웣 🔲 3:07       |
|----------------------------|--------------|---------------------------|----------------|
| <                          | Æ            | 成交查询                      | Q              |
| 名称/代码                      | 委托价/买卖       | 成交量/状态                    | 委托时间           |
| <mark>腾讯控股</mark><br>00700 | 331.000<br>买 | <mark>300</mark><br>已全数成交 | 20191104150439 |

| 🖽 n 46,11  46,11  🧱 📖 💽 🕢 🧭 |         |                  | 逸 💷 🛛 3:07     |
|-----------------------------|---------|------------------|----------------|
| <                           | È       | 当日委托             | Q              |
| 名称/代码                       | 委托价/买卖  | 委托量/状态           | 委托时间           |
| <mark>汇丰控股</mark>           | 50.000  | <mark>800</mark> | 20191104150717 |
| 00005                       | 买       | 挂牌中              |                |
| <mark>万科A</mark>            | 26.960  | <mark>200</mark> | 20191104150612 |
| 000002                      | 买       | Market Clos      |                |
| <mark>腾讯控股</mark>           | 331.000 | <mark>300</mark> | 20191104150439 |
| 00700                       | 买       | 已全数成交            |                |

![](_page_33_Picture_4.jpeg)

## 4.2.8历史委托查询

历史交易查询、合并交易查询、股票往来查询和资金往来查询已经移至"招证香港财 经平台",请根据提示打开"招证香港财经平台"的 web 版或者 Android、iPhone 版本,

| CMS 🗰 招商證券國際 | 招商证券(香港)通达信手机版             | 版本: | 2020. 7. 28     |
|--------------|----------------------------|-----|-----------------|
|              | 11间证为《日抱》远赵信140版<br>田克佐田彬士 | 日期: | 2020 年 7 月 28 日 |
| 只供参考         | 用尸使用指离                     | 页数: | 35 of 44        |

使用交易账号登录查看。

![](_page_34_Picture_2.jpeg)

| CMS @ 招商證券國際 | 招商证券(香港)通达信手机版 | 版本:<br>日期: | 2020.7.28<br>2020年7月28日 |
|--------------|----------------|------------|-------------------------|
| 只供参考         | 用户使用指南         | 页数:        | 36 of 44                |

![](_page_35_Picture_1.jpeg)

#### 4.2.9公开招股 IP0

交易功能页面点击查询 IPO,即可跳转到总 IPO 功能,点击各 IPO 功能,即可进入相应功能,如图所示。

| CMS 🗰 招商證券國際 | 招商证券(香港)通达信手机版 | 版本:<br>日期: | 2020. 7. 28<br>2020 年 7 月 28 日 |
|--------------|----------------|------------|--------------------------------|
| 只供参考         | 用户使用指南         | 页数:        | 37 of 44                       |

| 🖽 e 46.111 46.111 🔀 🧱 💷 🕼 🍪   |                                  |                       | 段 💷 3:15                     |
|-------------------------------|----------------------------------|-----------------------|------------------------------|
| <                             | 公开                               | 招股                    | Q                            |
| 一周内                           | 一月内                              | 三月内                   | 更多                           |
| 名称/代码                         | 招股价/申请费                          | 申请日期                  | 交易日期                         |
| <mark>利华控股集…</mark><br>01346  | <b>1.05</b><br>50.0              | 2019-10-31            | 2019-11-13                   |
| 融资申请<br>翻资利率:                 | <sup>費用: 100.0</sup><br>3.5<br>申 | 截止日期:<br>融资截止日期:<br>购 | 20191105133(<br>20191105133( |
| <mark>新力控股(集…</mark><br>02103 | <b>4.25</b> 50.0                 | 2019-10-30            | 2019-11-15                   |
| <mark>华记环球集…</mark><br>02296  | <b>0.3</b><br>50.0               | 2019-10-31            | 2019-11-21                   |
| <b>中国鹏飞集…</b><br>03348        | <b>1.58</b><br>50.0              | 2019-10-31            | 2019-11-15                   |
| <mark>万亚企业控</mark> …<br>08173 | <b>0.19</b><br>50.0              | 2019-11-04            | 2019-11-14                   |

![](_page_36_Figure_2.jpeg)

![](_page_36_Picture_3.jpeg)

| CMS @ 招商證券國際 | 招商证券(香港)通达信手机版 | 版本:<br>日期: | 2020. 7. 28<br>2020 年 7 月 28 日 |
|--------------|----------------|------------|--------------------------------|
| 只供参考         | 用户使用指南         | 页数:        | 38 of 44                       |

![](_page_37_Figure_1.jpeg)

![](_page_37_Picture_2.jpeg)

| 申请股数  |                 | 申请时应交款项  |  |
|-------|-----------------|----------|--|
| 4000  |                 | 4242.32  |  |
| 8000  |                 | 8484.65  |  |
| 12000 |                 | 12726.97 |  |
| 16000 |                 | 16969.29 |  |
|       | $\triangleleft$ | 0 🗆      |  |

|                 | 现金申购 |  |
|-----------------|------|--|
|                 | 融资申购 |  |
|                 |      |  |
|                 |      |  |
|                 |      |  |
| $\triangleleft$ | 0    |  |

| CMS f 切苏搽类 國際 | 初立字坐(玉井、屋井片子垣正     | 版本: | 2020. 7. 28 |
|---------------|--------------------|-----|-------------|
|               | 招冏业芬( 省 港) 迪达信于机 服 | 日期: | 2020年7月28日  |
| 只供参考          | 用尸使用指南             | 页数: | 39 of 44    |

| 00 0 46 111 🚟 💷 🔀 🕢 🎯 |              | A 🔲 3:09 |
|-----------------------|--------------|----------|
| <                     | 我的申请         | G        |
| 证券代码                  | 类型/状况 申请费/股数 | 交易时间     |
|                       | 没有相应的查询信息!   |          |

![](_page_38_Picture_2.jpeg)

| CMS @ 招商證券國際 | 招商证券(香港)通达信手机版 | 版本:<br>日期: | 2020.7.28<br>2020年7月28日 |
|--------------|----------------|------------|-------------------------|
| 只供参考         | 用户使用指南         | 页数:        | 40 of 44                |

#### 4.3 自选

#### 4.3.1自选股

用户可以把关注的股票添加到自选股中。在自选股中,可以对自选股进行排序,删除 等操作。具体如下图所示。

![](_page_39_Picture_4.jpeg)

#### 4.3.2个股详情

个股详情由个股交易信息及分时 K 线图组成,具体如下图所示。

| CMS @ 招商證券國際 | 招商证券(香港)通达信手机版 | 版本:<br>日期: | 2020.7.28<br>2020 年 7 月 28 日 |
|--------------|----------------|------------|------------------------------|
| 只供参考         | 用户使用指南         | 页数:        | 41 of 44                     |

![](_page_40_Figure_1.jpeg)

#### 4.4 市场

市场中提供香港指数,香港主板,香港创业,香港基金,恒指成份股,红筹股,蓝筹股,国企股,深沪A股,上证A股,深证A股,中小板,创业板,深沪指数,深沪B股,最近浏览等市场行情,点击即可选择相应的市场,如下图所示。

| CMS @ 招商證券國際 | 招商证券(香港)通达信手机版 | 版本:<br>日期: | 2020.7.28<br>2020年7月28日 |
|--------------|----------------|------------|-------------------------|
| 只供参考         | 用户使用指南         | 页数:        | 42 of 44                |

| œ ₅ 46.111 <sup>46</sup> .111          | 🎫 🗉 🖸 (         | 0                                | 🎗 💷 3:10           |                         |                                |  |
|----------------------------------------|-----------------|----------------------------------|--------------------|-------------------------|--------------------------------|--|
|                                        |                 | 自选                               | 市场                 | Q                       | <b>G</b>                       |  |
| 香港主板                                   | 美股              | 红筹股                              | 蓝筹股                | 国企股                     | 恒指尿                            |  |
| 恒生指数<br><b>27484.6</b><br>+383.88 +1.4 | (<br>54<br>2%   | 恒生国<br><b>10785</b><br>+163.38 + | 企<br>5.88<br>1.54% | 香港创<br>82.3<br>+0.27 +( | 业板<br><mark>31</mark><br>).33% |  |
| 新股日历                                   |                 |                                  |                    | 今日 <b>12</b> 申          | 购 >                            |  |
| ~ 涨幅榜                                  |                 |                                  |                    |                         | •••                            |  |
| 中国置业投<br>00736                         | 资               | 0.04                             | 3                  | +115.0                  | 00%                            |  |
| <b>华地国际控</b><br>01700                  | 股               | 2.12                             | 0                  | +50.3                   | 35%                            |  |
| 合一投资<br>00913                          |                 | 0.03                             | 2                  | +33.3                   | 33%                            |  |
| 南岸集团<br>00577                          |                 | 0.12                             | 0                  | +27.0                   | 56%                            |  |
| 满地科技股<br>01400                         | 份               | 0.10                             | 0                  | +23.4                   | 46%                            |  |
| 华商国际海洋排<br>00206                       | 空股              | 0.38                             | 5                  | +20.3                   | 31%                            |  |
| 圆通速递国<br>06123                         | 际               | 2.02                             | 0                  | +20.2                   | 24%                            |  |
| 中手游                                    |                 | 4.15                             | 0                  | +19.3                   | 25%                            |  |
| <u>汛和集团</u><br>01591                   |                 | 0.04                             | 0                  | +17.0                   | 65%                            |  |
| 首页<br>Home                             | 行情<br>Markets   | 资讦<br><sub>News</sub>            | い交                 | 易<br>ade                | 我的<br><sup>Me</sup>            |  |
|                                        | $\triangleleft$ | 0                                |                    |                         |                                |  |

## 4.5 资讯

#### 4.5.1资讯主页面

资讯由要闻、直播、市场、公司、新股、更多等标签组成,点击更多,可以查看更多 资讯,如经济、权证、海外等,同时数据标签下还能看到港股特色、市场披露、专项数据 等数据信息,具体如下图所示。

| CMS @ 招商證券國際 | 招商证券(香港)通达信手机版 | 版本:<br>日期: | 2020. 7. 28<br>2020 年 7 月 28 日 |
|--------------|----------------|------------|--------------------------------|
| 只供参考         | 用户使用指南         | 页数:        | 43 of 44                       |

| 16:35 (                          | ୭                                       |                                     |                                       | in in s                             | ()<br>()<br>()                        | 16:35 ම        |       |     | *** *** <b>**</b> * | 16:35      |                   | HD<br>41      | I "111 🗢 🐵          |
|----------------------------------|-----------------------------------------|-------------------------------------|---------------------------------------|-------------------------------------|---------------------------------------|----------------|-------|-----|---------------------|------------|-------------------|---------------|---------------------|
|                                  |                                         | 资讯                                  | 数据                                    |                                     | G                                     | <              | 栏目    | 配置  | 保存                  |            | 资讯                | 数据            | C,                  |
| 要闻                               | 直播                                      | 市场                                  | 公司                                    | 新股                                  |                                       | 单击移除/长         | 按拖动排序 |     |                     | 港股特色       |                   |               |                     |
| 野村:中<br>野村发布报<br>维持对公司           | 国太保<br>(告称,中国<br>)"买入"的投                | (601601)<br>【太保(02601<br>§资评级,目标    | <b>维持买入</b><br>)第三季业绩<br>价39.03港元     | <b>评级 目标</b><br>精逊该行预期              | <b>介39</b><br>月, 但该行<br>表示, 太保        | 要闻             | 直播    | 市场  | 公司                  | 5          |                   | E             | 7                   |
|                                  |                                         |                                     |                                       |                                     | 15:40                                 | 新股             | 沪深    |     |                     | 沪深港通       | 权证统计              | 权证增发          | 沽空记录                |
| <b>汇丰: SC</b><br>汇丰发布报           | DHO中国<br>程称, SOF                        | <b>(00410)</b><br>HO中国(0041         | <b>降至持有</b><br>(0) 计划出售               | <b>评级 维持</b><br>大部分商业资              | <b>目标…</b><br><sup>8产,涉资</sup>        | 占土法加西的         |       |     |                     | 市场披露       |                   |               |                     |
| 80亿美元(                           | 相当565亿                                  | 人民币),该行                             | 亍对公司投资                                | 物业组合总资                              | 产值估算<br>15:21                         | <b>只</b> 击添加更多 | ≥1=⊟  |     |                     |            |                   |               |                     |
| <b>汇丰称</b> 霍<br>智通财经A            | <b>F港已处</b><br>PP获悉,今                   | <b>于0息水平</b>                        | 今后再无<br>F来首次下调                        | ; <b>进一步降</b> )<br>港元最优贷素           | <b>息空间</b><br><sup>(利率。对</sup>        | 经济             | 权证    | 海外  |                     | 派息备忘       | 权益披露              | 公司回购          | 投行评级                |
| 此,该行亚                            | 太区顾问粱                                   | 全兆基表示,该                             | (行目前存款)                               | 息率已经处于                              | 0水平,港<br>14:17                        |                |       |     |                     | 专项数据       |                   |               |                     |
| <b>阿里健身</b><br>10月31日,<br>肥等五城正  | <b>度(0024</b><br>阿里健康重<br>式上线7×2        | 1) 宣布十5<br>宣布联合蜂鸟[<br>24小时急送药       | <b>成上线7×2</b><br>即配,在上海<br>,核心城区3     | 24小时急速<br>、南京、成都。<br>0分钟以内送道        | <b>线药</b><br>. 济南、合<br>达。至此,<br>13:47 |                |       |     |                     | 「「「「」」     | 证券面名              |               |                     |
| <b>匯创控服</b><br>《经济通通<br>0.024元;  | <b>2(08202</b><br>讯社31日考<br>成交约211      | <b>)急泻逾叁</b><br>ē讯》 匯创控服<br>89万股,涉资 | <b>成一,為跌</b><br>& (08202) 復<br>54万元。股 | <b>幅最大股份</b><br>[脾现价跌31.<br>份盘中低见0. | <b>分</b><br>43%,报<br>022元,<br>13:05   |                |       |     |                     | K#QC       | 证好文口              |               |                     |
| <b>阿里健康</b><br><sub>天猫双11E</sub> | 夏(0024<br>已经成为一名                        | 1)助阵天<br><sup>王中新服务的</sup>          | <b>苗双11 十</b><br><sub>集中演练场。</sub>    | 城上线7×2                              | 24/J\                                 |                |       |     |                     |            |                   |               |                     |
|                                  |                                         |                                     |                                       |                                     | 13:00                                 |                |       |     |                     |            |                   |               |                     |
| 港交所((<br>《经济通通<br>资讯平台-」         | <b>)0388)는</b><br>讯社31日<br>E海有色网        | 5上海有色<br>長讯》港交所(<br>信息科技股份          | <b>网签订合</b> (<br>00388)宣布<br>有限公司在    | <b>作备忘录</b><br>5,已於周叁与<br>伦敦举行LME   | 内地金属<br>年会期间<br>12:42                 |                |       |     |                     |            |                   |               |                     |
| 首页<br>Home                       | - <del></del><br>行情<br><sub>Marke</sub> | 吉<br>語<br>ets —                     | = /k == 22+<br>■<br>■                 | 交易<br>Trade                         | 我的<br><sup>Me</sup>                   |                |       |     |                     | 首页<br>Home | 行情 🔐<br>Markets 👘 | 副 交易<br>Trade | 我的<br><sup>Me</sup> |
|                                  |                                         | c                                   | C                                     |                                     |                                       |                | ≡ C   | ) · | <                   |            | ≡ (               | - <           |                     |

## 4.5.2资讯详细页面

点击右上角的小/大,可以调节资讯内容字体打小,具体如下图所示。

| CMS 🐠 招商證券國際 | 招商证券(香港)通达信手机版 | 版本:<br>日期: | 2020. 7. 28<br>2020 年 7 月 28 日 |
|--------------|----------------|------------|--------------------------------|
| 只供参考         | 用户使用指南         | 页数:        | 44 of 44                       |

| 16:35 🞯 | HD<br>• 1        | I #11 奈 ®9 |
|---------|------------------|------------|
| <       | 详细内容             | 小大         |
| 汇丰: SOH | 0中国 (00410) 隆至持有 | 评级 维持      |

目标价3.1港元

#### 2019-10-31 15:21 来源: 新浪财经

汇丰发布报告称,SOHO中国(00410)计划出售 大部分商业资产,涉资80亿美元(相当565亿人民 币),该行对公司投资物业组合总资产值估算为640亿 元人民币,而今年上半年最新的独立估值则为611亿 元人民币。

报道指公司计划首批出售最少八座位于北京及上海的写字楼,相关项目估值30亿美元,该行对消息感意外,但该行也一直认为出售资产是公司股价的催化剂,而SOHO中国股价升18%,已有效反映出售资产的潜在上行空间,但认为新闻为前景带来不确定性,将股份评级由"买入"降至"持有",目标价维持3.1港元。

该行称,出售资产有机会出现两个情景,短期而 言或属正面,因为公司或会向股东派特别息,但如果 未有派发特别息,公司需要解释如何使用相关款项及 新的投资计划,这个情况下由于公司将偏离其核心物 业租赁模式,有较高的执行风险。

该行留意到过去10年SOHO中国由发展商转型为 收租股执行能力欠佳,假如出售资产计划失败,在现 有的资产基础下经营上行空间有限,而公司的共享工 作空间业务在第三季发展步伐也较慢。

![](_page_43_Figure_8.jpeg)